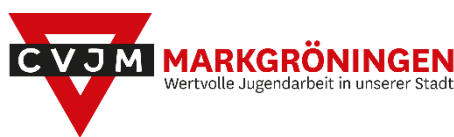

# **CVJM Markgröningen**

# - das virtuelle Gemeindehaus (Version 1.0)

und wie du mitmachen kannst...

### Was?

Um uns weiterhin in den verschiedenen Gruppen und Kreisen austauschen zu können, haben wir einen Treffpunkt geschaffen, der von überall zugänglich ist. Im Grunde ein digitales Gemeindehaus, mit Platz für alle, die mitmachen wollen. Und das Beste: es hat 24/7 geöffnet!

#### Wo?

Wir haben uns an den Möglichkeiten des Internet bedient und einen Discord-Server aufgesetzt. Was das ist kann Wikipedia besser beschreiben als ich:

"Discord ist ein kostenloses Programm für Instant Messaging, Chat, Sprachkonferenzen und Videokonferenzen, das für Computer und Mobilgeräte entwickelt wurde…".

Unser Discord-Server läuft nun in einem Rechenzentrum dieser Welt und wartet darauf von dir und deinen Freunden benutzt zu werden. Bankgeschäfte solltest du darüber nicht regeln – ansonsten gibt es wenig zu befürchten (dazu mehr unter "deine Daten, deine Verantwortung").

#### Wie?

- Du benötigst einen Discord-Account und ein Handy, Tablet, Laptop oder PC.
- Um deinen Discord-Account anzulegen, brauchst du eine **E-Mail-Adresse**.
- Außerdem musst du dir einen **Benutzernamen** ausdenken, den jeder sehen darf. (das muss nicht dein echter Name sein)
- Zu guter Letzt sind Mikrofon und Kopfhörer ratsam, sofern du dich an Gesprächen beteiligen willst (Mikro & Lautsprecher von Handy/Tablet/Laptop gehen auch).
   An Chats kannst du ohne Audio-Equipment teilnehmen.

Das wars auch schon.

- Es fallen keine Kosten an
- Neben der Email-Adresse werden keine persönlichen Daten abgefragt

# Bin dabei, wo muss ich mich anmelden!?

# Die Anmeldung

Einen Account kannst du hier erstellen: https://discordapp.com/login

| Willkommen zurück!<br>Wir freuen uns so, dich wiederzusehen! | Account erstellen                                                                                    |
|--------------------------------------------------------------|----------------------------------------------------------------------------------------------------|
| E-MAIL                                                       |                                                                                                    |
|                                                              | BENUTZERNAME                                                                                         |
| PASSWORT                                                     |                                                                                                    |
|                                                              | PASSWORT                                                                                             |
| Passwort vergessen?                                          |                                                                                                    |
| Anmelden                                                     | Ich habe die Nutzungsbedingungen und die Datenschutzerklärung von<br>Discord gelesen und akzeptiert. |
| Brauchst du einen Account? Registrieren                      | Weiter                                                                                               |

Oder über die Discord-Software direkt (siehe nächsten Schritt).

#### **Die Software**

Discord kann man über folgende Wege nutzen:

- Internet-Browser: Chrome/Firefox/Edge/Safari
  (Manche Funktionen wie Streams und die Video-Funktion in Gruppen-Calls gehen hier eventuell nicht)
- Desktop-Anwendung: Windows/MacOS
- Apps: Android/iOS

Den Browserzugang und die Desktop-Anwendung gibt es hier: <u>https://discordapp.com/</u> Und die Apps findet man im jeweiligen App-Store.

| Lass Skype und TeamSpeak links liegen.                                                                                                    |                           |                           |  |
|----------------------------------------------------------------------------------------------------|---------------------------|---------------------------|--|
| Ein kostenloser, sicherer und umfangreicher Sprach- und Textchat für Gamer – für deinen Computer und<br>dein Smartphone. Ärger dich nicht länger mit Skype rum und spar dir das Geld für den TeamSpeak-Server!<br>Das Leben kann so einfach sein. |                           |                           |  |
|                                                                                                    | Für Windows herunterladen | Discord im Browser öffnen |  |
|                                                                                                    | -                         |                           |  |

## **Die Einladung**

Hier ist der Einlade-Link, über den du dich mit dem Server verbinden kannst:

https://discord.gg/gk5hjKe

Einmal verbunden wird er nichtmehr benötigt – ab dann erscheint der Server automatisch in deiner Discord-Übersicht.

# Was es zu entdecken gibt

In den folgenden Unterpunkten werden der Discord-Server und seine Funktionen erklärt. Die Screenshots sind von der Desktop-Anwendung. Im Browser ist es nahezu identisch. Auf Android/iOS sieht es etwas anders aus, funktioniert jedoch nach demselben Prinzip.

#### Der Server für die CVJM-Jugend Markgröningen

Hier ein Bild des Servers und die Erklärung was die einzelnen Dinge bedeuten.

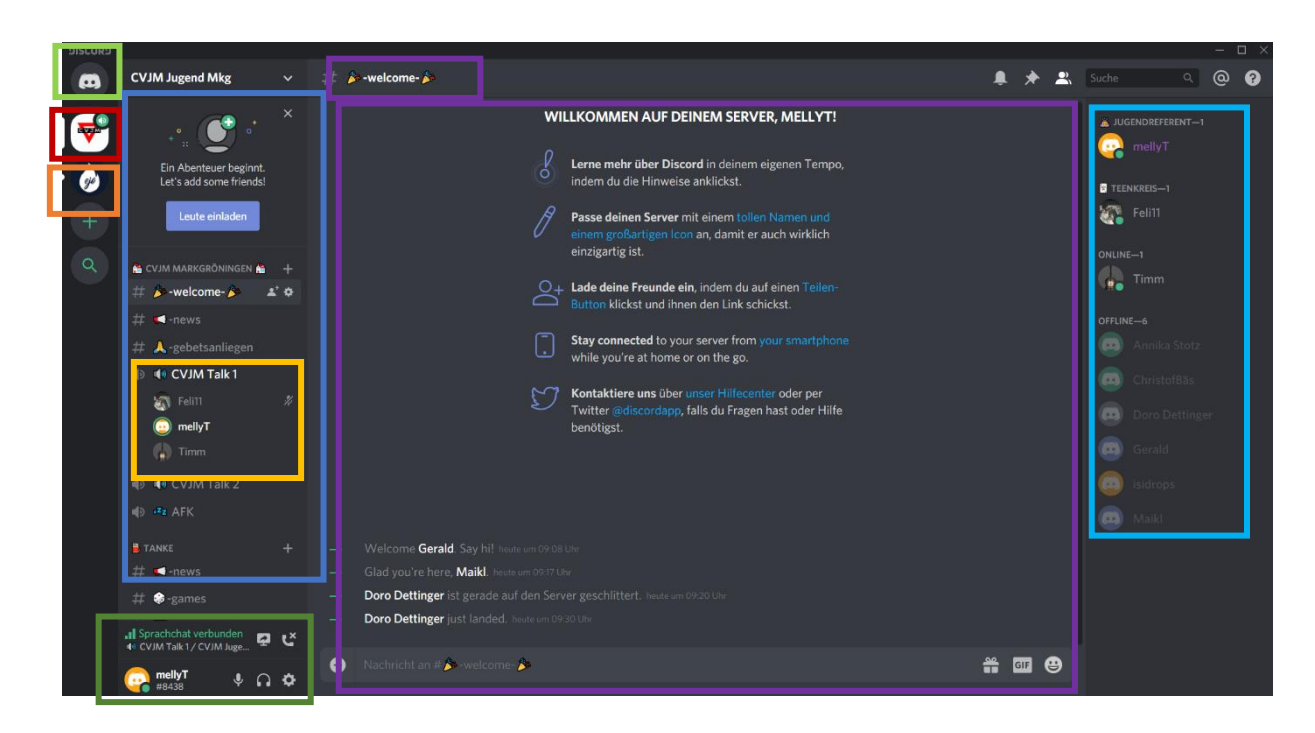

Oben links geht's zur **Home-Seite**. Dort werden Freundschaftsanfragen geregelt sowie private Chats und Gruppen angezeigt (ähnlich wie Whats-App).

Das ist der **aktuelle Server**, dessen Inhalte auf der restlichen Oberfläche angezeigt werden. Man kann zwischen Servern wechseln indem man einen **anderen Server** anklickt. Aber warum sollte man den CVJM Jugend-Server verlassen wollen? :)

In dieser Liste werden alle angelegten **Räume** in Kategorien dargestellt. Räume sind vom Typ "Chat (#)" oder "Talk (<)".

Sobald man sich mit dem Server verbindet, ist man mit allen Chat-Räumen (auf die man Zugriff hat) verbunden. Der **aktueller Chat-Raum** und dessen Text-Inhalt wird in der Mitte angezeigt. Jeder der Zugriff hat darf hier lesen und schreiben. Nachrichten kann man bearbeiten und löschen – sie verschwinden nicht von selbst. Wenn man in einen anderen Chat-Raum wechseln will, muss man diesen anklicken.

Andere Nutzer, die Zugriff auf den aktuellen Chat-Raum haben, werden rechts angezeigt.

Man kann (optional) einem **Talk-Raum** beitreten (ebenfalls per Klick). Wer gerade im Talk-Raum ist, wird darunter angezeigt. Alle, die sich in einem Talk-Raum befinden, können miteinander sprechen. <u>Chat- und Talk-Räume können unabhängig voneinander gewechselt</u> werden.

Manche Räume sind nicht für jeden zugänglich. Diese sind durch ein Schloss gekennzeichnet. Nur Nutzer der jeweiligen Gruppe haben Zugriff. Die Gruppen werden von den Moderatoren verteilt (die mit dem gelben Namen, wie z.B. Melanie, Timm oder Christof).

In **diesem Bereich** kann eingesehen werden, mit welchem Raum man verbunden und ob das Mikrofon/der Ton aktiviert ist. Außerdem kann man auf die Einstellungen zugreifen oder den aktuellen Talk-Channel verlassen (oben rechts). Über das Symbol mit dem Pfeil kann man beginnen im aktuellen Talk-Channel zu streamen (siehe "das Streamen").

#### **Das Streamen**

Wie gerade beschrieben, kann man in einem Talk-Channel einen Stream starten. Das bedeutet man teilt ein Fenster oder den ganzen Bildschirm mit den Nutzern im Talk-Channel. Diese können sich das Bild optional live ansehen.

## **Deine Freunde**

Freunde werden hinzugefügt, indem man ihr Bild per rechter Maustaste anklickt und ihnen eine Anfrage sendet. Die gesendeten und eingegangenen Anfragen kann man in der Home-Seite annehmen/ablehnen bzw. zurückziehen. Über den Klick aufs Bild werden auch andere nutzerspezifische Einstellungen und Direktnachrichten angeboten.

# **Die Gruppen-Calls**

Um andere Nutzer live und in Farbe zu sehen, muss man zunächst eine Gruppe über die Home-Seite anlegen. Gruppen kann man nur aus Freunden zusammenstellen.

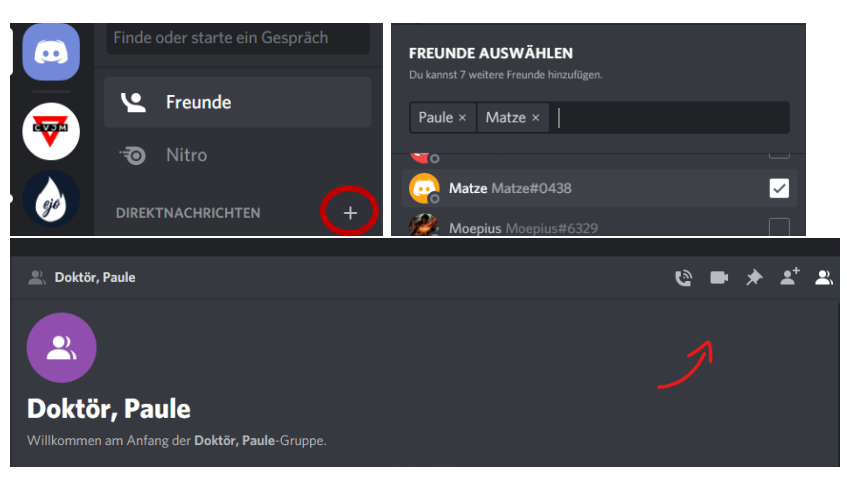

Sobald eine Gruppe erstellt ist können Mitgliedern jederzeit privat schreiben, sich anrufen oder einen Video-Anruf starten. Außerdem können neue Mitglieder hinzugefügt werden. Für Live-Bilder cool, zum

Reden nutzt man lieber die Talk-Räume. Wir wollen schließlich Gemeinschaft!

# Noch Bedenken oder Fragen?

### Deine Daten - deine Verantwortung

Was Discord im Hintergrund mit deinen Daten macht, können wir nicht beeinflussen. Da die amerikanische Firma nicht dem deutschen Datenschutzgesetz (BDSG) unterliegt, solltest du hinterfragen, was du teilen möchtest (wie bei Facebook, WhatsApp, Instagram... auch). Wir empfehlen keine anderen Accounts mit Discord zu verknüpfen (Facebook, Spotify, etc.), wenn Datenschutz bei dir ein Thema ist.

Grundsätzlich solltest du nichts in Discord teilen, was du nicht auch im Gemeindehaus vor der ganzen Gruppe zeigen/aussprechen würdest. Jeder, der den Einlade-Link in die Finger bekommt, könnte es zu sehen/hören bekommen.

Wir freuen uns dich auf Discord zu hören!